## Kidsgo Kurs- und Teilnehmerverwaltung

## Anleitung 3: Was passiert, wenn sich Teilnehmer online zu Ihrem Kurs anmelden?

Hier erfahren Sie, was genau passiert, nachdem Sie Kurse bei kidsgo zur Veröffentlichung und zur Anmeldung freigegeben haben.

Hier können Sie einen Kurs zur Online-Anmeldung freigeben:

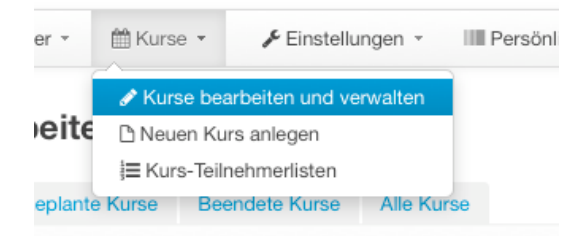

Durch Klicken auf den Kurstitel kommen Sie in die Einstellungen des jeweiligen Kurses.

| Aldive Kurse |                                 |                     |       |     |  |  |  |
|--------------|---------------------------------|---------------------|-------|-----|--|--|--|
|              | Titel                           | Kurskategorie       | Preis | Tag |  |  |  |
| 1            | Geburtsvorbereitung für Paare   | Geburtsvorbereitung | 5,00  | Sa  |  |  |  |
| 2            | Rückbildung mit afrikan. Tänzen | Rückbildung         | 90,00 | Do  |  |  |  |
| 3            | Rückbildung mit afrikan. Tänzen | Rückbildung         | 90,00 | Do  |  |  |  |
| 4            | Yoga nach der Geburt            | Entspannung         | 70,00 | Fr  |  |  |  |

Im untersten blauen Bereich "Veröffentlichen bei kidsgo" geben Sie Ihren Kurs zur Veröffentlichung frei:

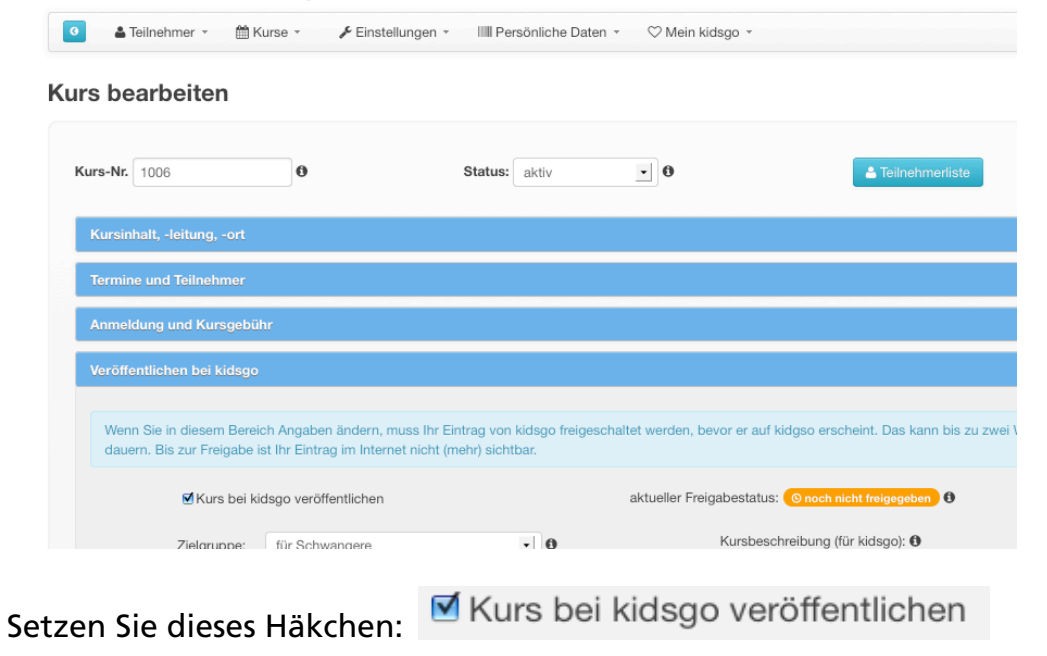

Hier erfahren Sie Ihren Freigabestatus: Der Freigabestatus zeigt Ihnen, ob Ihr Kurs von kidsgo bereits geprüft und zur Veröffentlichung freigegeben wurde. Dabei werden nur die Angaben geprüft, die für kidsgo relevant sind. Die Freischaltung des Kurses erfolgt i. d. R. spätestens am folgenden Werktag.

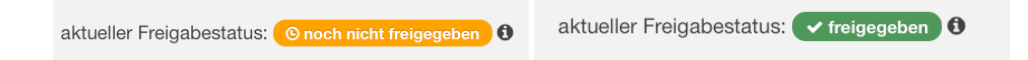

Für Teilnehmer ist es aber nur möglich, sich online anzumelden, wenn Sie dies zulassen:

Anmeldung über kidsgo und Internet zulassen

Ist ein Kurs für kidsgo freigegeben und lassen Sie die online-Anmeldung zu, erscheint folgender Button zusätzlich in ihrem Kurs auf kidsgo.de:

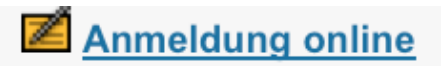

Hier sehen Sie das noch mal in der Gesamtansicht:

## Mitte

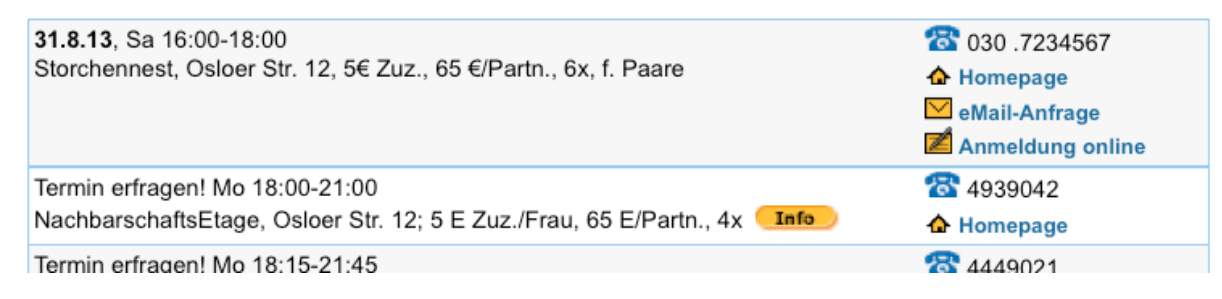

Kurse, die nicht mit der neuen Kursverwaltung angelegt wurden, oder bei denen keine Online-Anmeldung erwünscht ist, haben diese Funktion nicht. Nach Klick auf den Anmeldebutton öffnet sich bei dem/der Teilnehmer/in ein Fenster mit den Anmeldedaten. Außerdem sind grün unterlegt die Eckdaten zum Kurs und die von Ihnen angegebene Kursbeschreibung zu sehen:

|                     |                     | Kursleiter                                                                   | Hebamme Birgit                                             |
|---------------------|---------------------|------------------------------------------------------------------------------|------------------------------------------------------------|
| Name *<br>Vorname * | Schmidt             | Ort                                                                          | Hebammenpraxis<br>Storchennest, Osloer<br>Straße 12, 10435 |
|                     |                     | Kursgebühr                                                                   | 5,00 €                                                     |
| Straße/Nr. *        | Maschmühlenweg 105  | Termin(e)                                                                    | 31.08.2013,                                                |
| PLZ/Ort *           | 37073 Göttingen     |                                                                              | 07.09.2013,<br>14.09.2013,<br>21.09.2013,                  |
| Telefon             |                     |                                                                              | 28.09.2013,<br>05.10.2013                                  |
| eMail               |                     |                                                                              |                                                            |
| Geburtsdatum        | 1 - August - 1990 - | In diesem Kurs, der durchgehend als<br>Paarkurs stattfindet, lernen werdende |                                                            |
| Geburtsdatum        |                     | Eltern alles, wa<br>die erste Zeit n                                         | ts Sie über die Geburt und<br>nit ihrem Kind wissen        |
| Entbindungstermin * | 12.11.2013          | müssen.                                                                      |                                                            |
| Krankenkasse *      | Kasse X             |                                                                              |                                                            |
|                     | t - Diliphifelder   |                                                                              |                                                            |

Hier werden auch die Zusatzfelder abgefragt, die sie in der Kursverwaltung ggf. angelegt haben.

| Entbindungstermin * |  |
|---------------------|--|
| Krankenkasse *      |  |

Wenn ein/e Teilnehmer/in sich nun anmelden möchte und das Formular

| ausgefüllt abschickt, erschein nach Klick auf | Verbindlich anmelden | der folgende |
|-----------------------------------------------|----------------------|--------------|
| Hinweis:                                      |                      | der reigende |

Ihre Anmeldung wurde an den Anbieter gesendet. Sie wird erst durch seine Bestätigung Ihrer Anmeldung wirksam.

Wir haben Ihnen die Informationen, die Sie bei Ihrer Anmeldung eingetragen haben, noch einmal per eMail zugesendet.

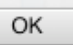

Die Teilnehmerin erhält sofort nach der Anmeldung eine Bestätigungsmail. Dabei wird der von Ihnen in den Grundeinstellungen hinterlegte Text im Bereich "automatische Antwort-Mail bei Online Anmeldung" verwendet (siehe Anleitung 2: eMail-Vorlagen benutzen). Sie kann z.B. lauten:

Vielen Dank,

Sie haben sich beim Kursanbieter Hebammenpraxis Storchennest für den Kurs Geburtsvorbereitung für Paare angemeldet. Der Kurs wird von Hebamme Birgit geleitet und findet in Hebammenpraxis Storchennest, Osloer Straße 12, 10435 Berlin (1.0G) statt. Insgesamt gibt es 6 Termine: 31.08.2013, 07.09.2013, 14.09.2013, 21.09.2013, 28.09.2013, 05.10.2013, jeweils um 16:00-18:00.

Gleichzeitig mit dieser eMail hat der Kursanbieter Hebammenpraxis Storchennest die Information zu Ihrer Anmeldung erhalten. Sie stehen auf der Warteliste, bis Ihre Anmeldung bearbeitet wurde. Der Kursanbieter Hebammenpraxis Storchennest wird sich bald bei Ihnen melden.

Wenn Sie Fragen haben, erreichen Sie den Kursanbieter Hebammenpraxis Storchennest unter:

anmeldung@storchennest.de
030 .7234567

Herzliche Grüße!

Hebammenpraxis Storchennest GmbH Osloer Straße 12 10435 Berlin

Tel.: 030 .7234567 Fax: 030 .7234569 eMail: <u>anmeldung@storchennest.de</u> Web: www.storchennest.de

Geschäftsführerin: Miriam Macke Finanzamt Berlin St.-Nr.: 20/200/42503 HRB 201849 Amtsgericht Berlin

Gleichzeitig erhalten Sie automatisch eine Information an die im Kurs hinterlegte "Anmeldung eMail", dass sich eine neue Anmeldung auf der Warteliste des Kurses befindet.